## **Tutoriel : Renouveler un mot de passe ENT**

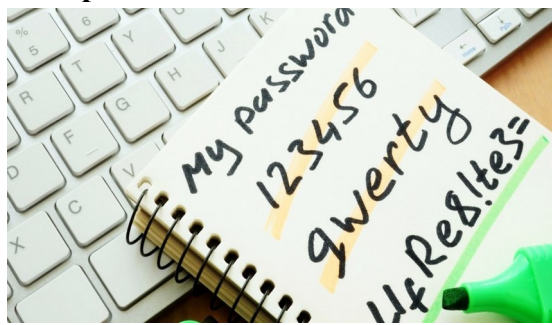

- 1- Se connecter en ligne à l'ENT.
  - **1.** Dans le menu, choisir « AUTRE SERVICE »  $\rightarrow$  « Annuaire »
  - 2. Saisir le début du nom (ou de prénom de l'élève), puis cliquer sur « Rechercher ».

| Accueil            | Utilisateurs |                                           |                                                          | recherche            | simple | re |
|--------------------|--------------|-------------------------------------------|----------------------------------------------------------|----------------------|--------|----|
| Messagerie         |              | Critères de recherche<br>Etablissement(s) | CLG-MARCELIN BERTHELOT-a                                 | c-TOULOUSE           |        |    |
| Rubriques          |              | Nom<br>Prénom<br>Profil                   | Sélectionnez un profil                                   |                      |        |    |
| ABLISSEMENT +      |              | Matière enseignée<br>Groupe               | Sélectionnez une matière ens<br>Cliquer sur parcourir Pa | eignée<br>arcourir × | v      |    |
|                    |              |                                           |                                                          |                      |        |    |
| IBLICATION +       |              |                                           |                                                          |                      |        |    |
| olarité +          |              |                                           |                                                          |                      |        |    |
| SOURCES +          |              |                                           |                                                          |                      |        |    |
| ENTATION +         |              |                                           |                                                          |                      |        |    |
| ERVICES +          | . 1          |                                           |                                                          |                      |        |    |
| PACE DES CLASSES + |              |                                           |                                                          |                      |        |    |
| TRES SERVICES -    |              |                                           |                                                          |                      |        |    |
| nnuaire            |              |                                           |                                                          |                      |        |    |

2- Choisir la personne correspondant à votre recherche et cliquer sur la flèche verte.

| Tout sélectionner Pour la sélection |                                                                           | n                                                                                                    | ✓ ok                                                                                                    |                                                                                                    |  |
|-------------------------------------|---------------------------------------------------------------------------|----------------------------------------------------------------------------------------------------|----------------------------------------------------------------------------------------------------|----------------------------------------------------------------------------------------------------|--|
| Nom                                 | Prénom                                                                    | Profil                                                                                                    | Établissement principal                                                                                                    | Actions                                                                                                    |  |
| BAD.                                |                                                                           | Élève                                                                                                    | CLG-MARCELIN BERTHELOT-ac-TOULOUSE                                                                                                    | 🖹 🔑 🦻                                                                                                    |  |
| BAD.                                |                                                                           | Parent                                                                                                    | CLG-MARCELIN BERTHELOT-ac-TOULOUSE                                                                                                    | 🖹 🔑 🦻                                                                                                    |  |
| BAD                                 |                                                                           | Parent                                                                                                    | CLG-MARCELIN BERTHELOT-ac-TOULOUSE                                                                                                    | 🖹 🔑 🦻                                                                                                    |  |
| BAD                                 |                                                                           | Élève                                                                                                    | CLG-MARCELIN BERTHELOT-ac-TOULOUSE                                                                                                    | E 🤌 🧟 👞                                                                                                    |  |
| BAD                                 |                                                                           | Parent                                                                                                    | CLG-MARCELIN BERTHELOT-ac-TOULOUSE                                                                                                    | 📄 🔑 🤉 🔪                                                                                                    |  |
| BAD.                                |                                                                           | Parent                                                                                                    | CLG-MARCELIN BERTHELOT-ac-TOULOUSE                                                                                                    | Ē 🎤 🤉                                                                                                    |  |
|                                     | iout sélectionner<br>Nom<br>BAD<br>BAD<br>BAD<br>BAD<br>BAD<br>BAD<br>BAD | out sélectionner     Pour la sélection       Nom     Prénom       BAD.     BAD.       BAD.     BAD.       BAD.     BAD.       BAD.     BAD.       BAD.     BAD.       BAD.     BAD. | Nom     Prénom     Profil       BAD     Élève       BAD     Élève       BAD     Parent       BAD     Élève       BAD     Parent       BAD     Élève       BAD     Parent       BAD     Parent       BAD     Parent       BAD     Parent       BAD     Parent | Your selectionner       Pour la sélection       ok         Nom       Prénom       Profil       Établissement principal         BAD       Élève       CLG-MARCELIN BERTHELOT-ac-TOULOUSE         BAD       Parent       CLG-MARCELIN BERTHELOT-ac-TOULOUSE         BAD       Parent       CLG-MARCELIN BERTHELOT-ac-TOULOUSE         BAD       Parent       CLG-MARCELIN BERTHELOT-ac-TOULOUSE         BAD       Parent       CLG-MARCELIN BERTHELOT-ac-TOULOUSE         BAD       Parent       CLG-MARCELIN BERTHELOT-ac-TOULOUSE         BAD       Parent       CLG-MARCELIN BERTHELOT-ac-TOULOUSE         BAD       Parent       CLG-MARCELIN BERTHELOT-ac-TOULOUSE         BAD       Parent       CLG-MARCELIN BERTHELOT-ac-TOULOUSE |  |

<< premier < précédent 1 suivant > dernier >> 20 -

3- Cliquer sur « OK » puis donner le mot de passe provisoire à la personne.

| Souhaitez-vous créer un nouveau mot de passe pour cet utilisateur ? OK Annuler |  | Le mot de passe de (login : ) a été modifié. Son nouveau mot de passe est (177(g6)B) |
|--------------------------------------------------------------------------------|--|--------------------------------------------------------------------------------------|
|                                                                                |  |                                                                                      |

Grâce à ce mot de passe, elle pourra se connecter et créer un mot de passe personnalisé.

Attention : Le mot de passe personnalisé doit respecter les contraintes (majuscule, minuscule...).